## メールの設定方法

## ◆次の登録証を例としOutlook Expressのメール設定を行っていきます。

※本マニュアルで使用するアカウントやパスワード等は架空のものとなっております。 但し、受信メールサーバー及び送信メールサーバー、SMTP-AUTSポート番号の項目については全て同一のものを使用しています。

| 〒000-0000 〇〇県 (<br>××-××-××〇〇コ                                                | ○○市○○町<br>ーポ 101号室                                                                      | 発 行 日<br>お客様番号                               | 2010年4月21日<br>000000019   |
|-------------------------------------------------------------------------------|-----------------------------------------------------------------------------------------|----------------------------------------------|---------------------------|
| 設定例:                                                                          | 太郎 様                                                                                    |                                              |                           |
|                                                                               | 专领征                                                                                     | _                                            |                           |
| この度は、インターネット<br>以下の通り、設定内容をお<br>※パスワードは暗証番号に<br>登録証の再発行は、別途1。<br>自込から3ヶ日間は解約の | Neoへご加入いただき、酸にあり<br>知らせいたします。なお、この<br>あたるものです。盗難・紛失さ<br>050円(税込)が必要です。<br>きませんので、ごて承下さい | リがとうございます。<br>書類を大切に保管されます。<br>れることないよう、管理には | とうお願いいたします。<br>は十分ご注意下さい。 |
|                                                                               |                                                                                         |                                              |                           |
| ■契約情報                                                                         | ę                                                                                       |                                              |                           |
| ■ご利用開始日                                                                       | 2008/12/18                                                                              | ■ご請求開始日                                      | 2108/12/31                |
| ■ご契約内容                                                                        | メールアカウント                                                                                |                                              |                           |
| 設定情報                                                                          |                                                                                         |                                              |                           |
| ■メールアドレス                                                                      | abcd @it-neo.jp                                                                         |                                              |                           |
| ■受信メール<br>アカウント                                                               | kj8sdfg<br>読み:[ケイ・ジェイ・ハチ・                                                               | エス・ディー・エフ・ジー]                                |                           |
| ■送信メール<br>アカウント                                                               | kj8sdfg @it-neo.jp<br>読み:[ケイ・ジェイ・ハチ・<br>・アイ・ティー・ハイフン・                                   | エス・ディー・エフ・ジー・<br>エヌ・イー・オー・ドット・               | アットマーク<br>ジェイ・ビー]         |
|                                                                               | tkNbwZd                                                                                 |                                              |                           |
| ■送受信バスワード                                                                     | 読み:[ティー・ケイ・エヌ・                                                                          | ビー・ダブリュー・ゼット・                                | ディー]                      |
| ■受信メールサーバ<br>(POPサーバ)                                                         | pop.it-neo.jp                                                                           |                                              |                           |
| ■送信メールサーバ<br>(SMTPサーバ)                                                        | smtp.it-neo.jp                                                                          |                                              |                           |
|                                                                               |                                                                                         |                                              |                           |

書休見本(この書類のアカウント、バスワードは、以下の書体を使用して作成しています。) 数字:0123456789 アルファベット:abcdefghijkImnopqrstuvwxyz ABCDEFGHIJKLMNOPQRSTUVWXYZ

## 入力上の注意

・パスワードやアカウント、ID等は英数半角で入力してください。 ・また大文字や小文字の区別もあるので、登録証をよく確認してください。 1 Outlook Express を起動し、メニューバーの【ツール】から【アカウント】をクリックします。

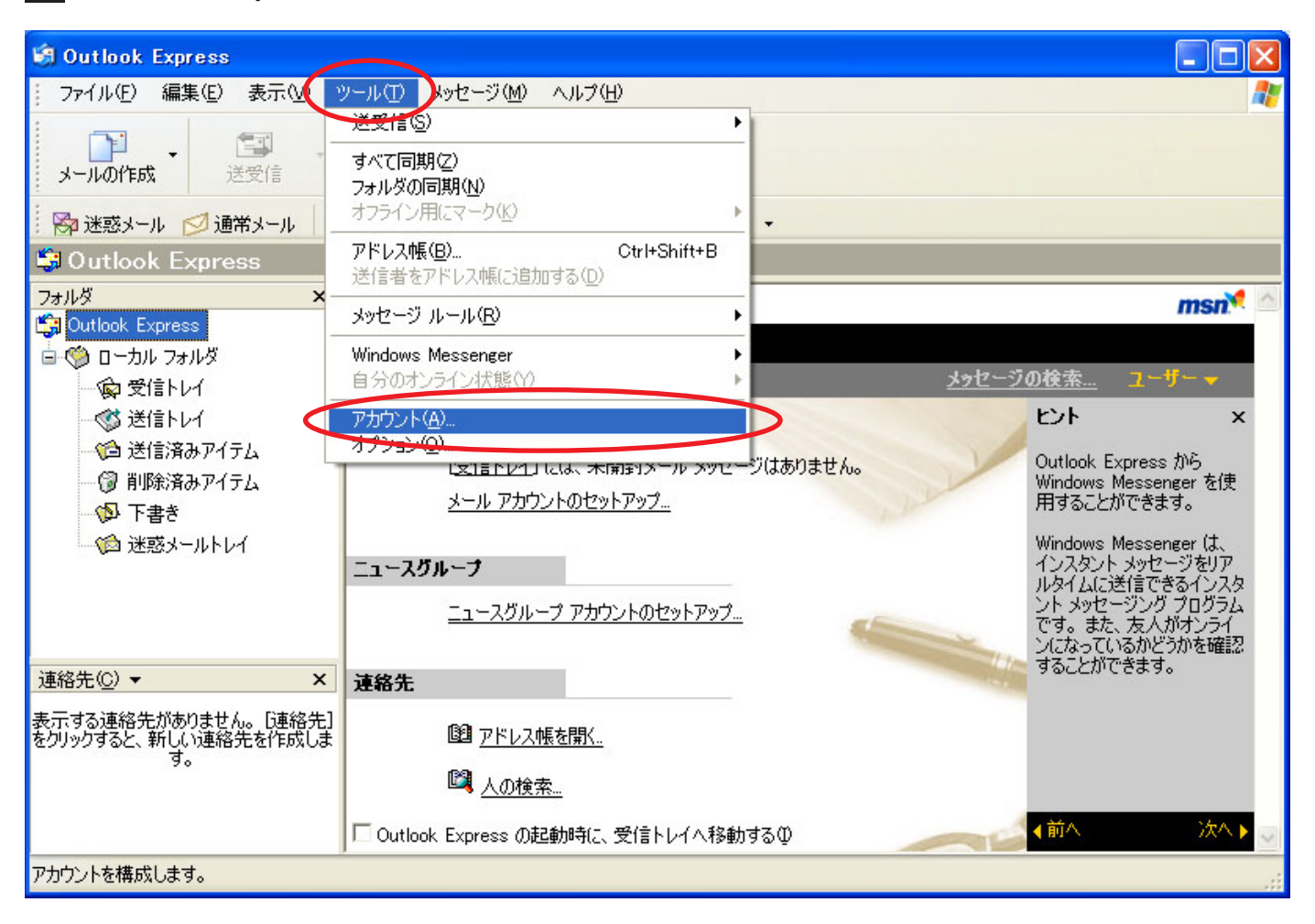

2 【メール】タブを選択し、追加ボタンからメールを選択します。

| 1 | ンターネット アカ | ሳント             |    | ?                  | 3                                  |   |
|---|-----------|-----------------|----|--------------------|------------------------------------|---|
|   | すべてメール    | ユース ディレクトリ サービス | 1  | <br>道加(A) 🕠        | メール( <u>M</u> )                    | D |
|   | アカウント     | 種類              | 接続 | )除( <u>B</u> )     | ニュニノイ型<br>ディレクトリ サービス( <u>D</u> )… |   |
|   |           |                 |    | プロパティ( <u>P</u> )  |                                    |   |
|   |           |                 |    | 既定に設定(型)           |                                    |   |
|   |           |                 |    | インポートΦ             |                                    |   |
|   |           |                 |    | エクスポート(E)          |                                    |   |
|   |           |                 |    | WE all a TRada (a) |                                    |   |
|   |           |                 |    | <br>  順番の設定(2)     |                                    |   |
|   |           |                 |    | <u>閉じる</u>         |                                    |   |

3 任意の表示名を入力して、【次へ】ボタンをクリックします。

| インターネット接続ウィザード          |                                            |
|-------------------------|--------------------------------------------|
| 名前                      | ×                                          |
| 電子メールを送信するときに、<br>ください。 | 名前が [送信者] のフィールドに表示されます。表示する名前を入力して<br>入力例 |
| 表示名( <u>D</u> ):        | 設定 例太郎                                     |
|                         | 例:Taro Chofu                               |
|                         |                                            |
|                         | < 戻る(B) 次へ(M)> キャンセル                       |

4 ご自身の登録証にあるメールアドレスを入力して、【次へ】ボタンをクリックします。

| インターネット接続ウィザード          |                                           |   |
|-------------------------|-------------------------------------------|---|
| インターネット電子メール アドレ        | 2                                         | ž |
| 電子メールのアドレスは、ほかの:        | ユーザーがあなたに電子メールを送信するために使います。               |   |
| 電子メール アドレス( <u>E</u> ): | abcd@e-neo.net<br>例:t-chofu@microsoft.com |   |
|                         | < 戻る(B) (次へ(N)> キャンイ                      |   |

5 受信及び送信メールサーバーを下の通り入力して、【次へ】ボタンをクリックします。

| インターネット接続ウィザード                       |       |
|--------------------------------------|-------|
| 電子メール サーバー名                          | 米     |
|                                      | 45    |
| 受信メール サーバーの種類(S) POP3 🕥              |       |
|                                      |       |
| 受信メール (POP3、IMAP または HTTP) サーバーの:    |       |
| e-neo.net                            |       |
|                                      |       |
| SMTP サーハーは、電子メールを达信するときに1史用するサーハーじす。 |       |
| 送信メール (SMTP) サーバー(O):                |       |
| e-neo.net                            |       |
|                                      |       |
|                                      |       |
|                                      |       |
|                                      |       |
|                                      | キャンセル |
|                                      |       |

6 登録証より<u>受信メールアカウントと送受信パスワード</u>を入力して、【次へ】ボタンをクリックします。

| インターネット接続ウィザード                        |                                                                                  |        |
|---------------------------------------|----------------------------------------------------------------------------------|--------|
| インターネット メール ログオン                      | 2                                                                                | ×/~    |
| インターネット サービス プロバ                      | イダから提供されたアカウント名およびパスワードを入力してください。                                                |        |
| アカウント名(A):                            | abcd@e-neo.net                                                                   |        |
|                                       | メールアドレスをそのまま。                                                                    | <br>入力 |
| パスワード( <u>P</u> ):                    | *****                                                                            |        |
|                                       |                                                                                  |        |
| メール アカウントにアクセスすると<br>ード認証(SPA)を必要としてい | きに、インターネット サービス プロバイダがセキュリティで保護されたパスワ<br>いる場合は [セキュリティで保護されたパスワード認証 (SPA) を使用する] |        |
| をオンにしてくたさい。<br>セキュリティで保護されたパス         | ワード認証 (SPA)を使用する(S)                                                              |        |
|                                       |                                                                                  |        |
|                                       |                                                                                  |        |
|                                       | < 戻る(B) (次へ(N)) キャ                                                               | ンセル    |

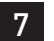

7【完了】をクリックし、最初の画面に戻ります。

| インターネット接続ウィザード                                                    |       |
|-------------------------------------------------------------------|-------|
| 設定完了                                                              | X     |
| セットアップを完了するのに必要な情報がすべて入力されました。<br>これらの設定を保存するには、[完了] をクリックしてください。 |       |
| 〈戻る個 完了                                                           | キャンセル |

8 再度メニューバーの【ツール】から【アカウント】をクリックし、【メール】タブから先ほど作成した メールアカウントを選択し、【プロパティ】をクリックします。

| インターネット アカウント       |               |         | ? 🔀                                         |
|---------------------|---------------|---------|---------------------------------------------|
| すべてメールフュー           | ス ディレクトリ サービス |         | 追加( <u>A</u> )                              |
| アカウント               | 種類            | 接続      | 削除( <u>R</u> )                              |
| , regipop.it-neo.jp | メール (既定)      | 使用可能な接続 | プロパティ(P)<br>既定に設定(D)<br>インポートの<br>エクスポート(E) |
|                     |               |         | 順番の設定(S)                                    |
|                     |               |         |                                             |

9 この画面の【メールアカウント】の部分は、使いやすい任意の名前に変更して頂いても結構です。

| ٩ | a pop.it-neo.jp のプロパティ (                                 | ? 🗙 |
|---|----------------------------------------------------------|-----|
|   | 全般 サーバー 接続 セキュリティ 詳細設定                                   |     |
|   | メール アカウント                                                | _   |
|   | これらのサーバーに覚えやすい名前を付けることができます。(例<br>仕事、Microsoft メール サーバー) | :   |
|   | pop.it-neo.jp                                            |     |
|   | ユーザー情報                                                   | _   |
|   | 名前(N): 設定 例太郎                                            |     |
|   | 会社名(0):                                                  |     |
|   | 電子メール アドレス(M): abcd@e-neo.met                            |     |
|   | 返信アドレス(Y):                                               |     |
|   | ▼メールの受信時および同期時にこのアカウントを含める(1)                            |     |
|   |                                                          |     |
|   |                                                          |     |
|   |                                                          |     |
|   | OK キャンセル 適用(                                             | A)  |

10 【サーバー】タブから【送信メールサーバー】の項目にチェックを入れ、【設定】ボタンを クリックします。

| 😪 pop.it-neo.jp のプロパテ                                                       | ۲ 🔹 🔁                                                                                    |  |  |  |
|-----------------------------------------------------------------------------|------------------------------------------------------------------------------------------|--|--|--|
| 全般 サーバー 接続 セキ                                                               | テュリティ 詳細設定                                                                               |  |  |  |
| サーバー情報                                                                      | サーバー情報                                                                                   |  |  |  |
| 受信メール サーバーの種類                                                               | (M): POP3                                                                                |  |  |  |
| 受信メール (POP3)(D):                                                            | pop.it-neo.jp                                                                            |  |  |  |
| 送信メール (SMTP)( <u>U</u> ):                                                   | smtp.it-neo.jp                                                                           |  |  |  |
| 受信メール サーバー                                                                  |                                                                                          |  |  |  |
| アカウント名(ご):                                                                  | kjh8sdfg                                                                                 |  |  |  |
| パスワード( <u>P</u> ): *******                                                  |                                                                                          |  |  |  |
| <ul> <li>□ セキュリティで保護された</li> <li>送信メール サーバー</li> <li>ごのサーバーは認証が必</li> </ul> | <ul> <li>✓ パスワードを保存する(W)</li> <li>パスワード認証でログオンする(S)</li> <li>(E)</li> <li>(E)</li> </ul> |  |  |  |
|                                                                             | OK キャンセル 適用( <u>A</u> )                                                                  |  |  |  |

No.6

| 送信メール サーバー 🤶 🤶                                       |  |
|------------------------------------------------------|--|
| ログオン情報                                               |  |
| アカウント名(①):                                           |  |
|                                                      |  |
| □ パスワードを(米存する(₩)<br>□ セキュリティで(保護されたパスワード認証でログオンする(S) |  |
| OK キャンセル                                             |  |

12 最後に【詳細設定】タブを開き、【サーバーのポート番号】の【送信メール(SMTP)】を587に 設定し【適用】ボタンをクリックします。※通常、送信メール(SMTP)のポート設定部分は25 となっています。

| 😤 pop.it-neo.jp ወታወለታィ 🛛 🖓 🔀                       |
|----------------------------------------------------|
| 全般 サーバー 接続 セキュリティ 詳細設定                             |
| サーバーのポート番号                                         |
| 送信メール (SMTP)( <u>O</u> ): (587) 既定値を使用( <u>U</u> ) |
| □このサーバーはセキュリティで保護された接続 (SSL) が必要(@)                |
| 受信メール (POP3) (D: 110                               |
| □このサーバーはセキュリティで保護された接続 (SSL) が必要(C)                |
| サーバーのタイムアウト                                        |
| 短い 🧊 長い 1分                                         |
| 送信                                                 |
| □ 次のサイズよりメッセージが大きい場合は分割する(B)                       |
| 60 KB                                              |
| 配信                                                 |
| サーバーにメッセージのコピーを置く(L)                               |
| □サーバーから削除する(R) 5 0 目後                              |
| □ 頂川除済みアイテム]を空にしたら、サーバーから削除(M)                     |
| OK キャンセル 適用( <u>A</u> )                            |

## 接続の確認

自分宛てにメッセージを送信して無事受信できれば設定は完了です。 送信及び受信が上手くいかない場合設定が間違っている可能性があるので、もう1度最初から確認してください。